| No. | Toolbar<br>Icon | Command                                                                                                    | Remarks                                                                                     |
|-----|-----------------|----------------------------------------------------------------------------------------------------|---------------------------------------------------------------------------------------------|
| 1.  | •               | O=(0,0)                                                                                                    | Fix O.                                                                                      |
| 2.  |                 | c1=Circle(0,1)                                                                                                    |                                                                                             |
| 3.  | A               | P=Point(c1)                                                                                                    | Show label of P.                                                                            |
| 4.  | •               | A=Point(c1)                                                                                                    | Show label of A.                                                                            |
| 5.  | •               | B=Point(c1)                                                                                                    | Show label of B.<br>Move P, A, B apart.                                                     |
| 6.  | <b>*</b> *      | rayPB=Ray(P,B)                                                                                                    |                                                                                             |
| 7.  | • •             | rayPA=Ray(P,A)                                                                                                    |                                                                                             |
| 8.  | ď               | angleAPB=Angle(B,P,A)                                                                                                 | Angle between: 0° to 180°<br>Show Label: Value                                              |
| 9.  | •••             | arc=CircularArc(O,A,B)                                                                                                | Color: orange<br>Opacity: 25<br>Line thickness: 7                                           |
| 10. |                 | poly1=Polygon(P,A,B)                                                                                                  | Color: orange<br>Opacity: 25<br>Line thickness: 0<br>Hide the three sides.<br>See Figure 1. |
| 11. |                 | c2=Circle(0,1.25)                                                                                                    | <b>V</b>                                                                                    |
| 12. | •               | C=Point(c2)                                                                                                    | Hide c2.                                                                                    |
| 13. |                 | a1=10deg                                                                                                    |                                                                                             |
| 14. |                 | a2=10deg                                                                                                    |                                                                                             |
| 15. | ~               | <pre>bisect=AngleBisector(A,P,B)</pre>                                                                                |                                                                                             |
| 16. |                 | E=Intersect(c2,bisect,2)                                                                                              | Intersect(c2, bisect,1) is<br>another intersection point.<br>See Figure 2.                  |
| 17. |                 | <pre>On Update script of Point A:<br/>SetValue(C,E)<br/>SetValue(a1,Angle(C,O,A))<br/>SetValue(a2,Angle(B,O,C))</pre> |                                                                                             |
| 18. |                 | On Update script of Point B:<br>RunUpdateScript(A)                                                                    |                                                                                             |
| 19. |                 | F=Intersect(arc,Ray(0,C))                                                                                             |                                                                                             |

| No. | Toolbar<br>Icon | Command                                | Remarks                             |
|-----|-----------------|----------------------------------------|-------------------------------------|
| 20. |                 | On Update script of C:                 |                                     |
|     |                 | <pre>SetValue(A,Rotate(F,a1,0))</pre>  |                                     |
|     |                 | <pre>SetValue(B,Rotate(F,-a2,0))</pre> |                                     |
| 21. |                 |                                        | Hide O, E, F and bisect.            |
|     |                 |                                        | Hide label of C.                    |
| 22. |                 |                                        | Press Ctrl+Shift+D to toggle        |
|     |                 |                                        | "Selection Allowed" for all objects |
|     |                 |                                        | except points.                      |
|     |                 |                                        | See Figure 3.                       |

A more sophisticated version of this applet is available on <a href="https://ggbm.at/pYCKFck2">https://ggbm.at/pYCKFck2</a> .

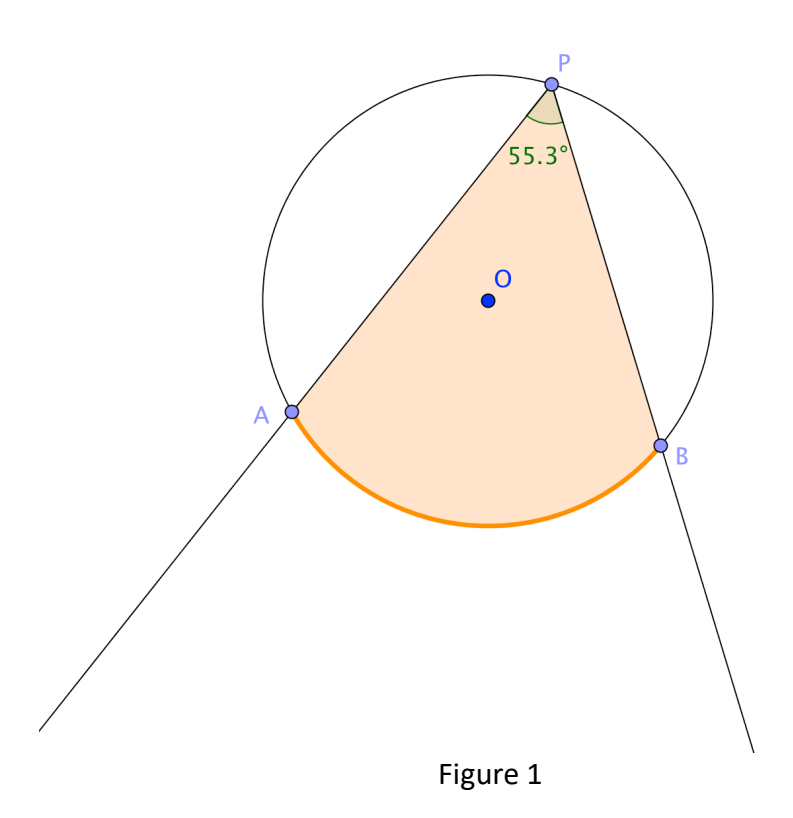

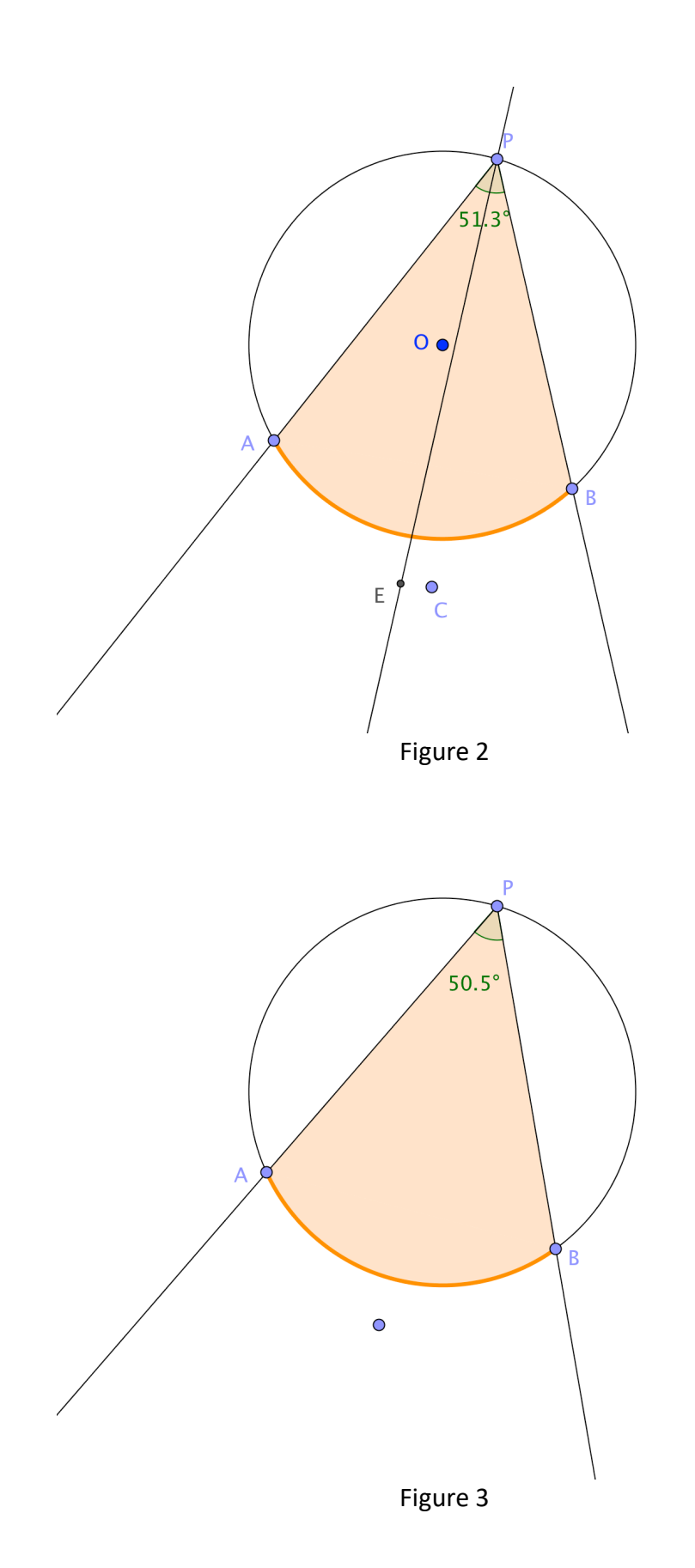